#### 1.) https://isgkatip.csgb.gov.tr/ adresi üzerinden, e-Devlet aracılığıyla sisteme giriş yapınız.

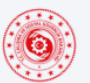

T.C. Çalışma ve Sosyal Güvenlik Bakanlığı İş Sağlığı ve Güvenliği Genel Müdürlüğü İş Sağlığı ve Güvenliği Kayıt, Takip ve Analiz Programı (İSG-KATİP)

|            | Duyurular                                                         |
|------------|-------------------------------------------------------------------|
| Tarih      | Başlık                                                            |
| 07.01.2025 | İŞ GÜVENLİĞİ UZMANLARININ GÖREV, YETKİ, SORUMLULUK VE EĞİTİMLERİ  |
| 31.12.2024 | 17 MAYIS 2025 TARİHİNDE YAPILACAK İŞ YERİ HEKİMLİĞİ VE İŞ GÜVENLİ |
| 31.12.2024 | 2025 Yılı İSG Profesyoneli Belge Ücretlerine İlişkin Duyuru       |
| 31.12.2024 | 2025 Yılı OSGB, Eğitim Kurumu ve ÇASMER Belge Ücreti ve Uygulamal |
| 27.12.2024 | YÖNETMELİK DEĞİŞİKLİĞİ KAPSAMINDA SERTİFİKA BAŞVURULARINA İLİŞKİN |
| 20.12.2024 | Mesleki Eğitim Belgesi Zorunluluğu ve Geçerli Belgeler            |
| 05.12.2024 | Bireysel Belge Ödemeleri Hakkında                                 |
| 04.12.2024 | MESEM KAPSAMINDA ÇIRAK ÇALIŞTIRAN KENDİ NAM VE HESABINA ÇALIŞAN İ |
| 25.11.2024 | Kurumsal Belge Ödemeleri Hakkında OSGB, Eğitim Kurumu ve ÇASMER'I |
| 19.11.2024 | ILO Pnömokonyoz Radyografileri Sınıflandırması Güncelleme Eğitimi |
| 08.11.2024 | OSGB BAŞVURU REHBERİ                                              |

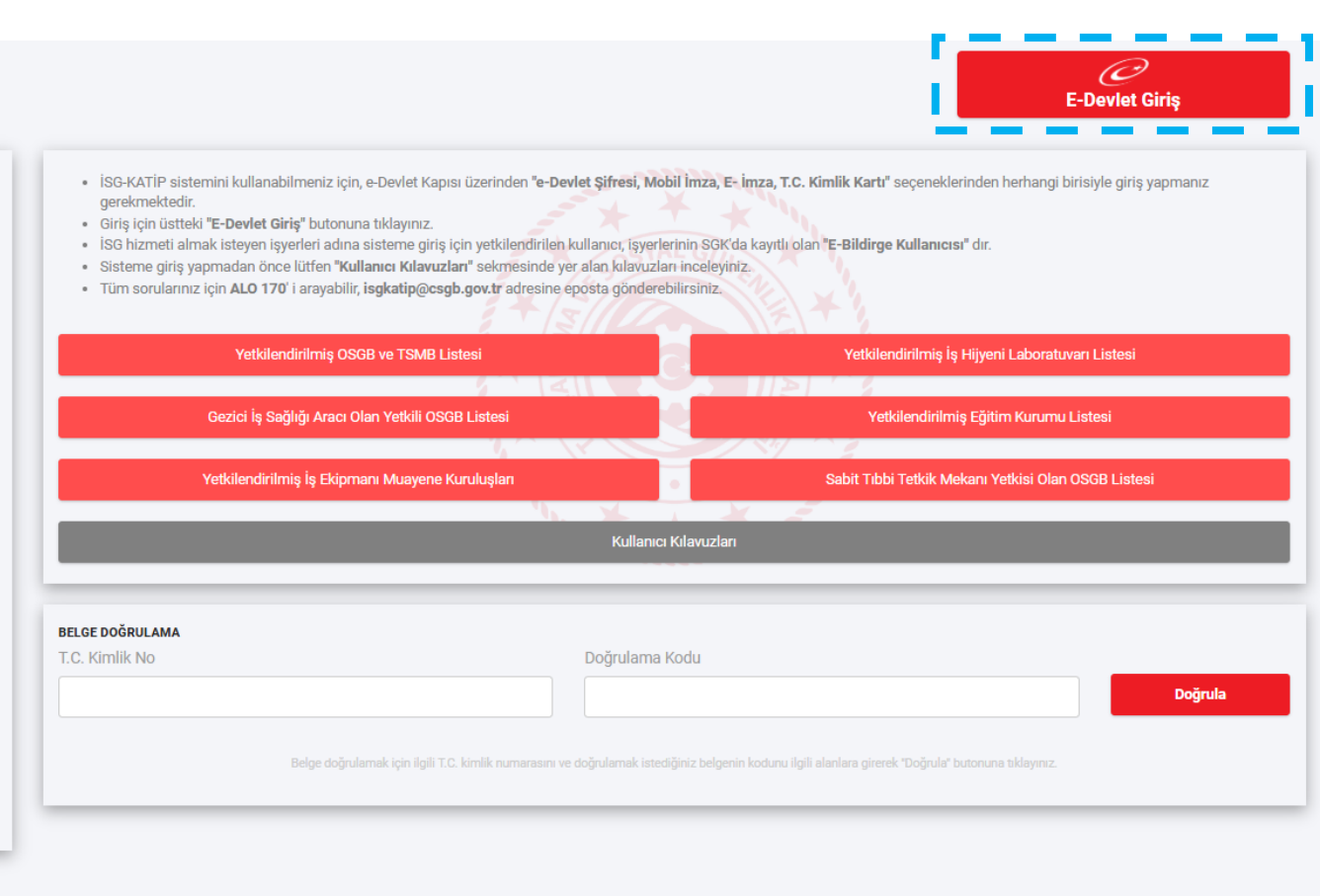

ADRES

T.C. Çalışma ve Sosyal Güvenlik Bakanlığı - İş Sağlığı ve Güvenliği Genel Müdürlüğü Emek Mahallesi, Naci AYVALIOĞLU Caddesi No:13 Pk: 06520 Çankaya / ANKARA DESTEK Tüm sorunlarınız için ALO 170'i arayabilir, isgkatip@csgb.gov.tr adresine eposta gönderebilirsiniz. LİNKLER

T.C. Çalışma ve Sosyal Güvenlik Bakanlığı ş Sağlığı ve Güvenliği Araştırma ve Geliştirme Enstitüsü T.C. Curnhurbaşkanlığı Mevzuat Bilgi Sistemi

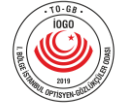

I. Bölge İstanbul Optisyen-Gözlükçüler Odası 0216 495 4646 – 0530 502 3834

www.iogo.org.tr

## 2.) Gerekli bilgi girişlerini yapmak için "İletişim bilgileri güncelle" butonuna tıklayınız.

| C. Qalqma ve Sosyal Gü<br>İş Saşlığı ve Göveniği Ge<br>İSG KA | erlik Bakarlığı<br>el Madurliğü<br>TİP | ſ                     | İletişim Bilgileri Günd                                            | celleme                                                                        | ×                                       |                    | A 🧟 🖓<br>Son Giriş Tərihi: 17.01.2025 10.02:06 💽                                                                            |
|---------------------------------------------------------------|----------------------------------------|-----------------------|--------------------------------------------------------------------|--------------------------------------------------------------------------------|-----------------------------------------|--------------------|----------------------------------------------------------------------------------------------------|
| 🕷 Anasayfa                                                    | Kısayollar                             |                       | İletişim bilgilerinizin kayıtlı<br>tıklayarak iletişim bilgilerini | olmadığı tespit edilmiştir. Lütfen aşağıdaki b<br>izi giriniz ve doğrulayınız. | outona                                  |                    | Duyurular                                                                                                    |
| 🌲 Bildirim Yönetimi 🗸 🗸                                       |                                        |                       | İletişim bilgileri güncelle                                        | I                                                                              |                                         |                    |                                                                                                    |
| 📢 Duyuru Yönetimi 🗸 🗸                                         | Yetkili OSGB/TSMB Sayısı               | Yetkili Eğitin.       |                                                                    | returniy ngjern caseretaran sajar                                              | ınıfı İş Güvenliği Uzmanı Say،          | 07.01.2025<br>/ISI | İŞ GÜVENLİĞİ UZMANLARININ GÖREV, YETKİ,<br>SORUMLULUK VE EĞİTİMLERİ                                                         |
| 🗈 Eğitim ve Etkinlik Yönetimi 🗸                               | 2561                                   | 5                     | 3                                                                  | 123                                                                            | 29895                                   | 31.12.2024         | 17 MAYIS 2025 TARİHİNDE YAPILACAK İŞ                                                                                        |
| 🖽 Kişi/Kurum/Ekipman Kartı 🗸                                  |                                        |                       |                                                                    |                                                                                |                                         |                    |                                                                                                    |
| 🔉 Süreç Yönetimi 🗸 🗸                                          | B Sınıfı İş Güvenliği Uzmanı Sayı      | sı C Sınıfı İş Güvenl | ği Uzmanı Sayısı                                                   | İşyeri Hekimi Sayısı                                                           | Diğer Sağlık Personeli Sayısı           | 31.12.2024         | 2025 Yılı İSG Profesyoneli Belge Ücretlerine<br>İlişkin Duyuru                                                              |
|                                                               | 26183                                  | 904                   | 60                                                                 | 51606                                                                          | 24339                                   | 31.12.2024         | 2025 Yılı OSGB, Eğitim Kurumu ve ÇASMER<br>Belge Ücreti ve Uygulamal                                                        |
|                                                               | Eğitici Sayısı                         | Geçici PK Yet         | kili Kişi Sayısı                                                   | Kalıcı PK Yetkili Kişi Sayısı                                                  | Aktif Akredite Muayene Kurulu<br>Sayısı | şu 27.12.2024      | YÖNETMELİK DEĞIŞİKLİĞİ KAPSAMINDA<br>SERTİFİKA BAŞVURULARINA İLİŞKİN                                                        |
|                                                               | 5644                                   | 66                    | 01                                                                 | 16229                                                                          | 172                                     |                    |                                                                                                    |
|                                                               | İkametgah Adresi                       |                       |                                                                    |                                                                                |                                         |                    |                                                                                                    |
|                                                               | 2025 / Ocak < >                        |                       |                                                                    |                                                                                |                                         |                    | <ul> <li>Genel          <ul> <li>Etkinlik              <ul> <li>Duyuru              <ul></ul></li></ul></li></ul></li></ul> |

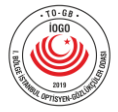

### 3.) İlgili alanları doldurduktan sonra sağ alt köşede yer alan "Tamamla" butonu ile giriş yaptığınız bilgileri kaydediniz.

|                | T.C. Çalışma ve Sosyal Güvenli<br>İş Sağlığı ve Güvenliği Genel I<br>İSG KAT | Re Bakantégi<br>Magrifiégi<br>P                                                                                                    |                              |
|----------------|------------------------------------------------------------------------------|----------------------------------------------------------------------------------------------------|------------------------------|
|                |                                                                              |                                                                                                    | s raimi. 17.01.2025 10.02.06 |
| 😭 Anasayfa     |                                                                              | ⟨ <sub>□</sub> ⟩ > Kişi Bilgileri > Kişi Kartı Bilgilerim                                                                                                    |                              |
| 🌲 Bildirim Yör | netimi 🗸 🗸                                                                   | Genel Banka İşlem Geçmişi Beyan Mezuniyet Bilgileri Bireysel Bildirim Başvuruları Denetim Bilgileri Detsis Yetki Bilgileri İSG Etkinlik Bilgileri Fiili Çalışma Bilgileri İdari İşlemler İhtar Puanı Bilgileri İletişim Bilgileri ISG Eğ                                                                                                    | ğitim Bilgileri İt ····      |
| 📢 Duyuru Yön   | etimi 🗸 🗸                                                                    | ( Geri Dön                                                                                                    |                              |
| 📰 Eğitim ve E  | tkinlik Yönetimi 🗸                                                           |                                                                                                    |                              |
| 🖭 Kişi/Kurum   | /Ekipman Kartı 🗸                                                             | Sistemde yapılan işlemlerle ilgili tarafınıza gerektiğinde bildirim yapılabilmesi için lütfen iletişim bilgilerini giriniz ve doğrulayınız. Sözleşme süre güncellemelerine bir kez izin vermeniz halinde bu izni tekrar kaldırıncaya kadar İSG profes<br>sözleşmelerinizdeki süre güncelleme işlemlerinde tarafınızdan ayrıca onay alınmayacaktır. | esyoneli hizmet              |
| 💭 Süreç Yöne   | timi 🗸 🗸                                                                     |                                                                                                    |                              |
|                |                                                                              |                                                                                                    |                              |
|                |                                                                              | E-Posta:                                                                                                    | R                            |
|                |                                                                              |                                                                                                    |                              |
|                |                                                                              | Tebligat Adresi:                                                                                                    |                              |
|                |                                                                              | il ilçe                                                                                                    |                              |
|                |                                                                              | ·                                                                                                    | ~                            |
|                |                                                                              | İSG Profesyoneli sözleşmelerine ait ÇALIŞMA SÜRESİ güncelleme işlemleri, ilgili OSGB/ÇASMER tarafından otomatik olarak yapılsın mı?                                                                                                    |                              |
|                |                                                                              | EVET                                                                                                    | ~                            |
|                |                                                                              |                                                                                                    | Tamamla                      |
|                |                                                                              |                                                                                                    |                              |
|                |                                                                              |                                                                                                    |                              |
|                |                                                                              | T.C. Çalışma ve Sosyal Güvenlik Bakanlığı © 2025 İSG KATİP   Tüm hakları saklıdır.                                                                                                    |                              |
|                |                                                                              |                                                                                                    |                              |
|                |                                                                              |                                                                                                    |                              |

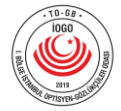

### 4.) "Kurumsal" ekrana giriş yaparak iletişim bilgilerinizi bu ekrandan da güncelleyiniz.

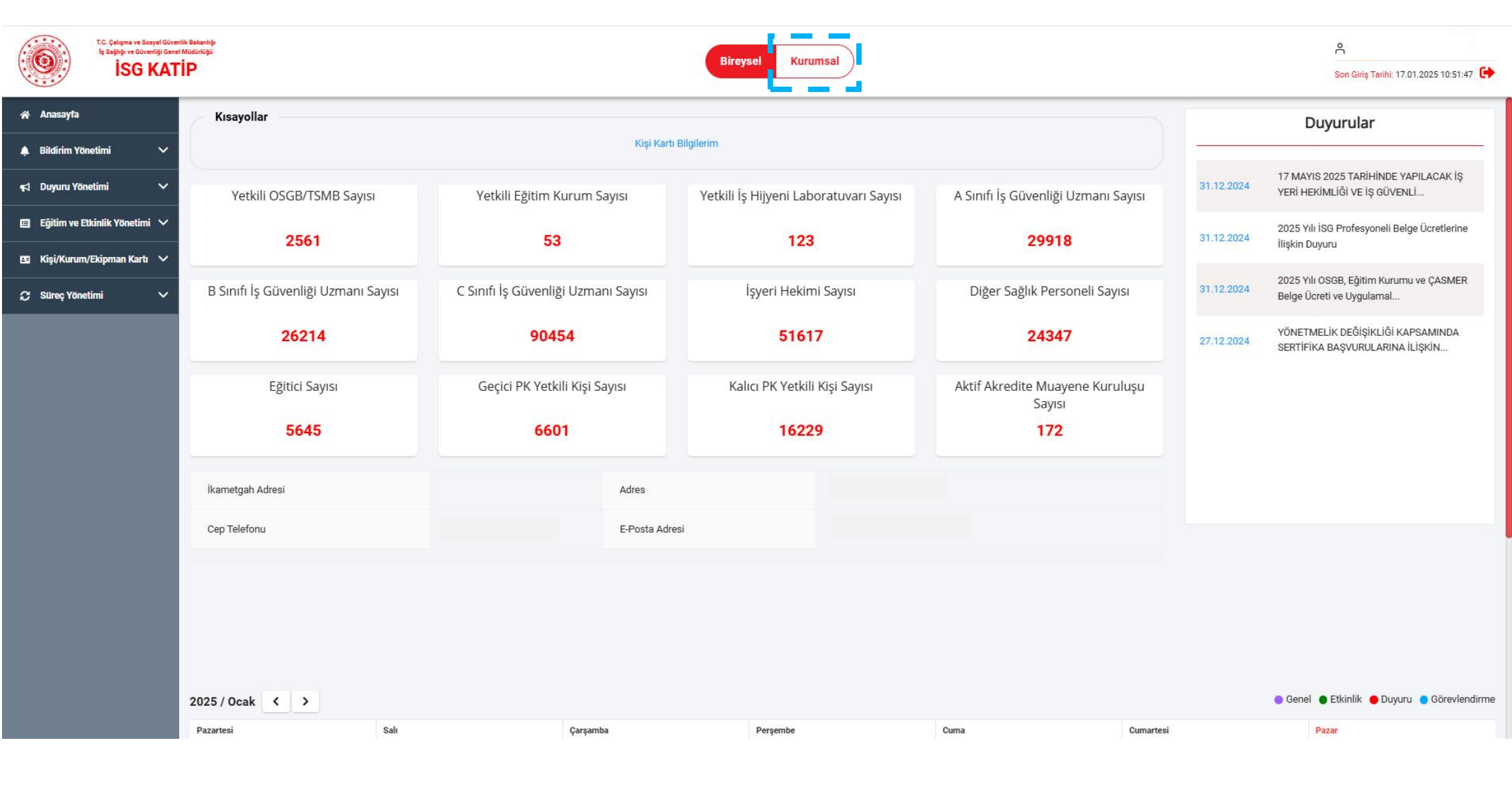

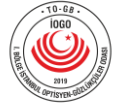

#### 2 F.C. Çalışma ve Sosyal Güvenlik Bakanlı İş Sağlığı ve Güvenliği Genel Müdürlüğü ĉ Kurum Seçiniz: **ISG KATIP** × Son Giriş Tarihi: 17.01.2025 10:51:47 🚺 E-Bildirge Kullanıcısı Olduğum İşyerlerini Getir 🖨 🗌 Anasayfa Kısayollar Duyurular Lütfen kurum seçiniz Seç A Bildirim Yönetimi TİC.LTD.ŞTİ. (247 17 MAYIS 2025 TARİHİNDE YAPILACAK İŞ 📢 Duyuru Yönetimi İşveren YERİ HEKİMLİĞİ VE İŞ GÜVENLİ... Yetkili OSGB/TSMB Sayısı Yetkili Eğitim iği Uzmanı Sayısı İşveren Vekili 📋 Eğitim ve Etkinlik Yönetimi 🗸 E-Bildirge Kullanıcısı 2025 Yılı İSG Profesyoneli Belge Ücretlerine 31.12.2024 2561 18 İlişkin Duyuru 🖭 Kişi/Kurum/Ekipman Kartı 🗸 2025 Yılı OSGB, Eğitim Kurumu ve ÇASMER B Sınıfı İş Güvenliği Uzmanı Sayısı C Sınıfı İş Güvenli ersoneli Sayısı 😅 Süreç Yönetimi Belge Ücreti ve Uygulamal.. YÖNETMELİK DEĞİŞİKLİĞİ KAPSAMINDA 26214 904 47 27.12.2024 SERTİFİKA BAŞVURULARINA İLİŞKİN... Geçici PK Yetkili Kişi Sayısı Kalıcı PK Yetkili Kişi Sayısı Aktif Akredite Muayene Kuruluşu Eğitici Sayısı Sayısı 5645 6601 16229 172 İkametgah Adresi Adres Cep Telefonu E-Posta Adresi 💿 Genel 🌘 Etkinlik 🔴 Duyuru 🌎 Görevlendirme 2025 / Ocak < > Pazartesi Salı Çarşamba Perşembe Cuma Cumartesi Pazar

### 5.) "Kurumsal" butonuna tıklayarak işveren, işveren vekili ya da e-bildirge kullanıcısı olduğunuz firmayı seçiniz.

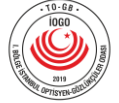

6.) İlgili alanları doldurduktan sonra sağ alt köşede yer alan "Tamamla" butonu ile giriş yaptığınız bilgileri kaydediniz.

|                       | T.C. Çalışma ve Sosyal Güvenlik B<br>İş Sağlığı ve Güvenliği Genel Mür<br>İSG KATİF | Bireysel Kurumsal                                                                                                    | Son Giriş Tarihi: 17.01.2025 11:29:54                                                                                     | т 🗘 |
|-----------------------|-------------------------------------------------------------------------------------|----------------------------------------------------------------------------------------------------|----------------------------------------------------------------------------------------------------|-----|
| 🗥 Anasayfa            |                                                                                     | ŵ > İşyeri Bilgileri > İşyeri Kartı Bilgileri                                                                                                    |                                                                                                    |     |
| 🌲 🛛 Bildirim Yö       | onetimi 🗸 🗸                                                                         |                                                                                                    |                                                                                                    |     |
| 🛇 Denetim M           | lodülü 🗸 🗸                                                                          | Hizmet Alımı Asgari Gereklilik Bilgileri İSG Hizmet Sözleşmeleri Bilgileri İSG Personel Sözleşmeleri Bilgileri İSG Taahhüt Bilgileri İŞ Ekipmanlarım Kamu Çalışan Bilgi   | eri Kapsam Parametre Metot Bilgileri İhtar Puanı Bilgileri Kurumsal İletişim Bilgil<br>—————————————————————————————————— |     |
| <b>¶</b> ⊲∣ Duyuru Yö | netimi 🗸                                                                            | < Geri Dön                                                                                                    |                                                                                                    |     |
| 🔲 Eğitim ve E         | Etkinlik Yönetimi 🗸                                                                 | Sistemde yapılan işlemlerle ilgili tarafınıza gerektiğinde bildirim yapılabilmesi için lütfen iletişim bilgilerini giriniz ve doğrulayınız. Sözleşme süre güncellemelerin | e bir kez izin vermeniz halinde bu izni tekrar kaldırıncaya kadar OSGB veya ÇASMER                                        | 2   |
| 🖽 Kişi/Kurun          | n/Ekipman Kartı 🗸                                                                   | ile yaptığınız sözleşmelerdeki süre güncelleme işlemlerinde tarafınızdan ayrıca onay alınmayacaktır.                                                                      |                                                                                                    |     |
| 🍳 Kişi Kurum          | 1 Bul 🗸                                                                             | Beyan Kurumsal Telefon:                                                                                                    |                                                                                                    |     |
| 🗘 Süreç Yön           | etimi 🗸 🗸                                                                           | Beyan E-Posta: (Lütfen doğrulama işlemini de yapınız)                                                                                                    |                                                                                                    |     |
| 😑 Yasaklılık '        | Yönetimi 🗸                                                                          | Tebligat Adresi:                                                                                                    |                                                                                                    |     |
|                       |                                                                                     | Kep Adresi:                                                                                                    |                                                                                                    |     |
|                       |                                                                                     | IP Adresi:                                                                                                    |                                                                                                    |     |
|                       |                                                                                     | il ilçe                                                                                                    |                                                                                                    |     |
|                       |                                                                                     | Seçiniz 👻 Seçiniz                                                                                                    | -                                                                                                    | ,   |
|                       |                                                                                     | İSG Profesyoneli sözleşmelerine ait ÇALIŞMA SÜRESİ güncelleme işlemleri, ilgili OSGB/ÇASMER tarafından otomatik olarak yapılsın mı?                                       |                                                                                                    |     |
|                       |                                                                                     | EVET                                                                                                    |                                                                                                    | •   |
|                       |                                                                                     |                                                                                                    | Tamamla                                                                                                    |     |
|                       |                                                                                     |                                                                                                    |                                                                                                    |     |
|                       |                                                                                     |                                                                                                    |                                                                                                    |     |

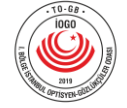

### 7.) "Kurumsal" ekrandan, Kişi/Kurum/Ekipman Kartı > İşyeri Bilgileri > İşyeri Kartı Bilgilerine giriş yapınız.

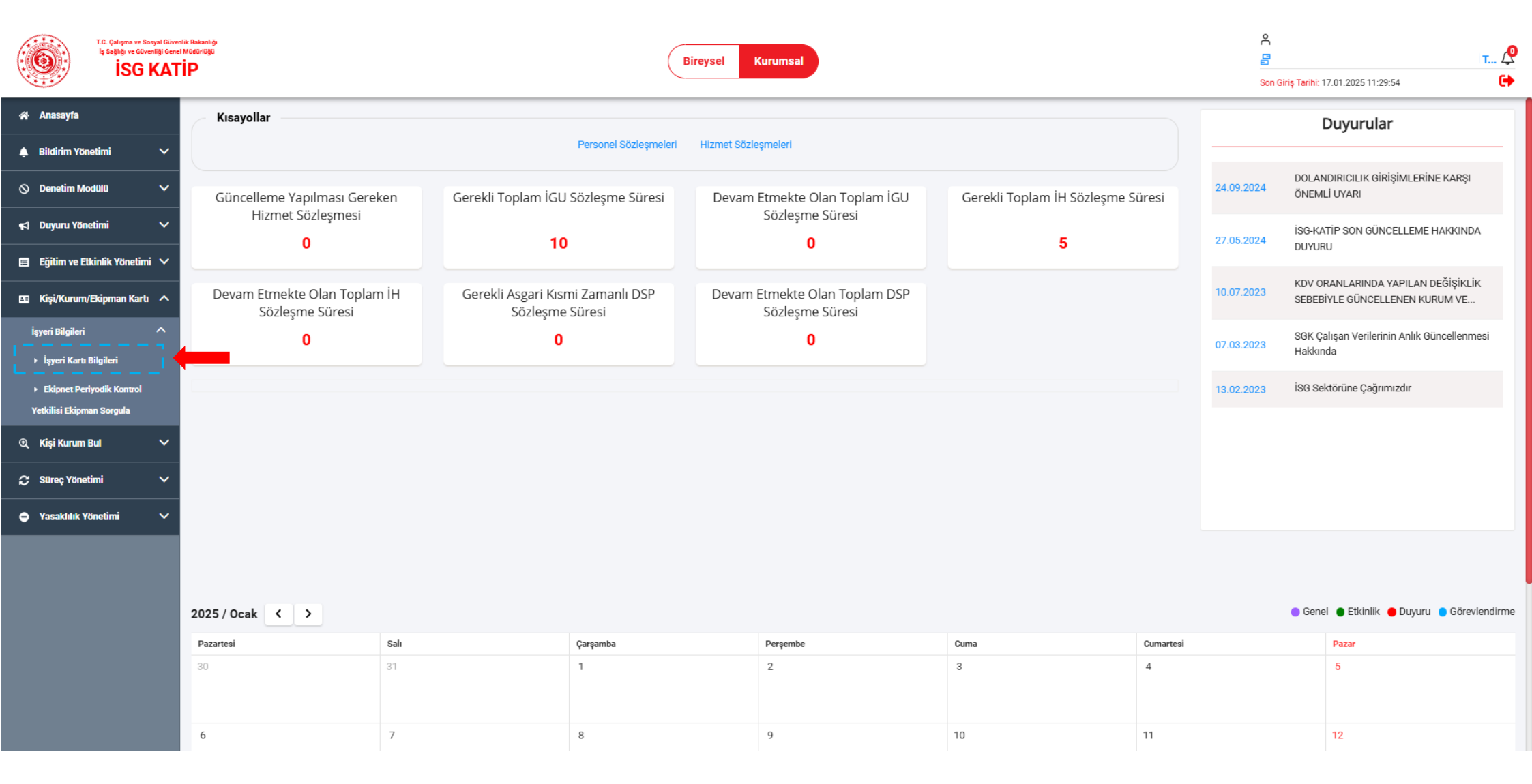

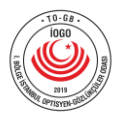

## 8.) İşyeri Kartı Bilgileri ekranından "SGK İşyeri Bilgileri"ne giriş yapınız.

|                                                         | T.C. Çalışma ve Sosyal Güv<br>İş Sağlığı ve Güvenliği Gen<br>İSG KAT | verdik Bakanlığı<br>verdik Bakanlığı<br>TİP<br>Bireysel Kurumsal |                                                                                        |                                                                                 | <ul> <li>Con Giriş Tarihi: 17.01.2025 11:29:54</li> </ul>                               |
|---------------------------------------------------------|----------------------------------------------------------------------|------------------------------------------------------------------|----------------------------------------------------------------------------------------|---------------------------------------------------------------------------------|-----------------------------------------------------------------------------------------|
| 🗥 Anasayfa                                              |                                                                      | ☆ >                                                              | İşyeri Bilgileri 🔸 İşyeri Kartı Bilgileri                                              |                                                                                 |                                                                                         |
| 🌲 🛛 Bildirim Yö                                         | onetimi 🗸 🗸                                                          |                                                                  |                                                                                        |                                                                                 |                                                                                         |
| 🛇 Denetim M                                             | lodülü 🗸 🗸                                                           | Ger                                                              | nel Banka İşlem Geçmişi Kurumsal Bildirim Başvuruları Çalışan Sayısı ve Tehlike S<br>— | ınıfı Bilgileri Denetim Bilgileri DETSIS Kamu Kurum Bilgileri DETSIS Kamu Kurum | Yetkilisi Bilgileri Eğitim Kurumu Derslik Bilgileri Gezici İş Sağlığı Aracı Bilgileri … |
| 📢 🛛 Duyuru Yö                                           | netimi 🗸 🗸                                                           |                                                                  |                                                                                        |                                                                                 |                                                                                         |
| 📰 Eğitim ve E                                           | Etkinlik Yönetimi 🗸                                                  |                                                                  | Banka İşlem Geçmişi                                                                    | Çalışan Sayısı ve Tehlike Sınıfı Bilgileri                                      | Denetim Bilgileri                                                                       |
| 🖽 Kişi/Kurun                                            | n/Ekipman Kartı 🔨                                                    |                                                                  | DETSIS Kamu Kurum Bilgileri                                                            | DETSIS Kamu Kurum Yetkilisi Bilgileri                                           | Eğitim Kurumu Derslik Bilgileri                                                         |
| İşyeri Bilgileri                                        | i ^                                                                  |                                                                  | Gezici İş Sağlığı Aracı Bilgileri                                                      | İBYS Hizmet Alma Bilgileri                                                      | İdari İşlemler                                                                          |
| İşyeri Kart                                             | a Bilgileri                                                          |                                                                  | İhtar Puanı Bilgileri                                                                  | İSG Hizmet Sözleşmeleri Bilgileri                                               | İSG Hizmet Alımı Asgari Gereklilik Bilgileri                                            |
| <ul> <li>Ekipnet Pe</li> <li>Vetkilisi Ekips</li> </ul> | eriyodik Kontrol                                                     |                                                                  | İSG Personel Sözleşmeleri Bilgileri                                                    | İSG Profesyoneli Eğitim Programı Bilgileri                                      | İSG Taahhüt Bilgileri                                                                   |
| <ul> <li>Kisi Kurum</li> </ul>                          | n Bul 🗸                                                              |                                                                  | Kamu Çalışan Bilgileri                                                                 | Kapsam Parametre Metot Bilgileri                                                | Kurumsal Bildirim Başvuruları                                                           |
|                                                         | otimi V                                                              |                                                                  | Kurumsal İletişim ve İzin İşlemleri                                                    | Kurumsal Yetkinlik Bilgileri                                                    | Laboratuvar Cihazı Bilgileri                                                            |
|                                                         |                                                                      | _                                                                | Laboratuvar Ölçüm Sonuç Bilgileri                                                      | Mahkeme ve Komisyon Kararları                                                   | Mersis İşyeri Bilgileri                                                                 |
|                                                         | Yoneumi 🗸                                                            |                                                                  | Mersis Ortaklık Bilgileri                                                              | Özel Yetki Talebi Başvuruları                                                   | Sabit Tıbbi Tetkik Mekanı Bilgileri                                                     |
|                                                         |                                                                      |                                                                  | SGK 4A Çalışan Bilgileri                                                               | SGK İşyeri Bilgileri                                                            | SGK Yetki Bilgileri                                                                     |
|                                                         |                                                                      |                                                                  | Yasaklılık Bilgileri                                                                   | Yetki Belgesi Başvuru Bilgileri                                                 | Yetki Belgesi Bilgileri                                                                 |
|                                                         |                                                                      |                                                                  | Yetki Belgesi Vize Başvuru Bilgileri                                                   | Yükümlülük Bilgileri                                                            | İş Hijyeni Aracı Laboratuvar Bilgileri                                                  |
|                                                         |                                                                      |                                                                  |                                                                                        |                                                                                 |                                                                                         |
|                                                         |                                                                      |                                                                  |                                                                                        |                                                                                 |                                                                                         |

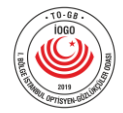

9.) Bir sonraki işlem adımında gerekli olacak olan "Mahiyet Kodu, İş Kolu, Eski Şube Kodu, Yeni Şube Kodu, Sıra No, İl Kodu, İlçe Kodu, Kontrol No, Aracı Kodu" bilgilerinizi not alınız.

|                                                         | T.C. Çəlışma ve Sosyal Güvenlik Bakanlığı<br>İş Sağlığı ve Güvenliği Genel Müdürlüğü<br>İSG KATİP |                                       | Bireysel Kurumsal               | Son Giriş Tarihi: 17.01.2025 11:29:54 | 4 <b>T ⊉</b> |
|---------------------------------------------------------|---------------------------------------------------------------------------------------------------|---------------------------------------|---------------------------------|---------------------------------------|--------------|
| 😭 Anasayfa                                              |                                                                                                   | SGK İşyeri ID:                        | SGK İşyeri Unvanı:              | SGK No:                               |              |
| 🌲 🛛 Bildirim Ya                                         | netimi 🗸                                                                                          |                                       |                                 |                                       |              |
| 🛇 Denetim N                                             | iodulu 🗸                                                                                          | Mahiyet Kodu:                         | İş Kolu:                        | Eski Şube Kodu:                       |              |
| 📢 Duyuru Yö                                             | netimi 🗸                                                                                          |                                       |                                 | hannanan                              |              |
| 📰 Eğitim ve E                                           | Etkinlik Yönetimi 🗸                                                                               | Yeni Şube Kodu:                       | Sira No:                        | il Kodu:                              |              |
| 🖽 Kişi/Kurun                                            | n/Ekipman Kartı 🔨                                                                                 |                                       |                                 |                                       |              |
| İşyeri Bilgiler                                         | ^                                                                                                 | lice Kodu:                            | Kontrol No:                     | Araci Kodu:                           |              |
| ▶ İşyeri Kart                                           | ı Bilgileri                                                                                       | Kanun Kaosamina Alinis Tarihi:        | Kanun Kaosamindan Cikis Tarihi: | Mahivet:                              |              |
| <ul> <li>Ekipnet Pe</li> <li>Yetkilisi Ekipr</li> </ul> | riyodik Kontrol<br>nan Sorgula                                                                    | · · · · · · · · · · · · · · · · · · · |                                 |                                       |              |
| 🍳 Kişi Kurum                                            | Bul 🗸                                                                                             | Adres:                                | Dış Kapı No:                    | Îç Kapı No:                           |              |
| 💭 Süreç Yön                                             | etimi 🗸                                                                                           |                                       |                                 |                                       |              |
| 🗢 Yasaklılık                                            | Yönetimi 🗸                                                                                        | Vergi Dairesi:                        | Vergi No:                       | Bölüm:                                |              |
|                                                         |                                                                                                   |                                       |                                 |                                       |              |
|                                                         |                                                                                                   | Grup:                                 | Sinif:                          | Alt Smif:                             |              |
|                                                         |                                                                                                   |                                       |                                 |                                       |              |
|                                                         |                                                                                                   | Nace Kodu:                            | Nace Tanım:                     | Tehlike Sınıfı:                       |              |
|                                                         |                                                                                                   | Telefon Bilaisi:                      | E-Posta Bilgisi                 | Calisan Savisr                        |              |
|                                                         |                                                                                                   | Telefon Bilgisi:                      | - · · · · · · · · ·             | Çalışan Sayısı:                       | $\odot$      |

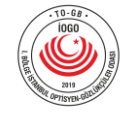

I. Bölge İstanbul Optisyen-Gözlükçüler Odası 0216 495 4646 – 0530 502 3834

#### 10.) Bireysel ekrana tekrar giriş yaparak, Süreç Yönetimi > İşveren ve İşveren Vekili Taahhütnamelerine giriş yapınız.

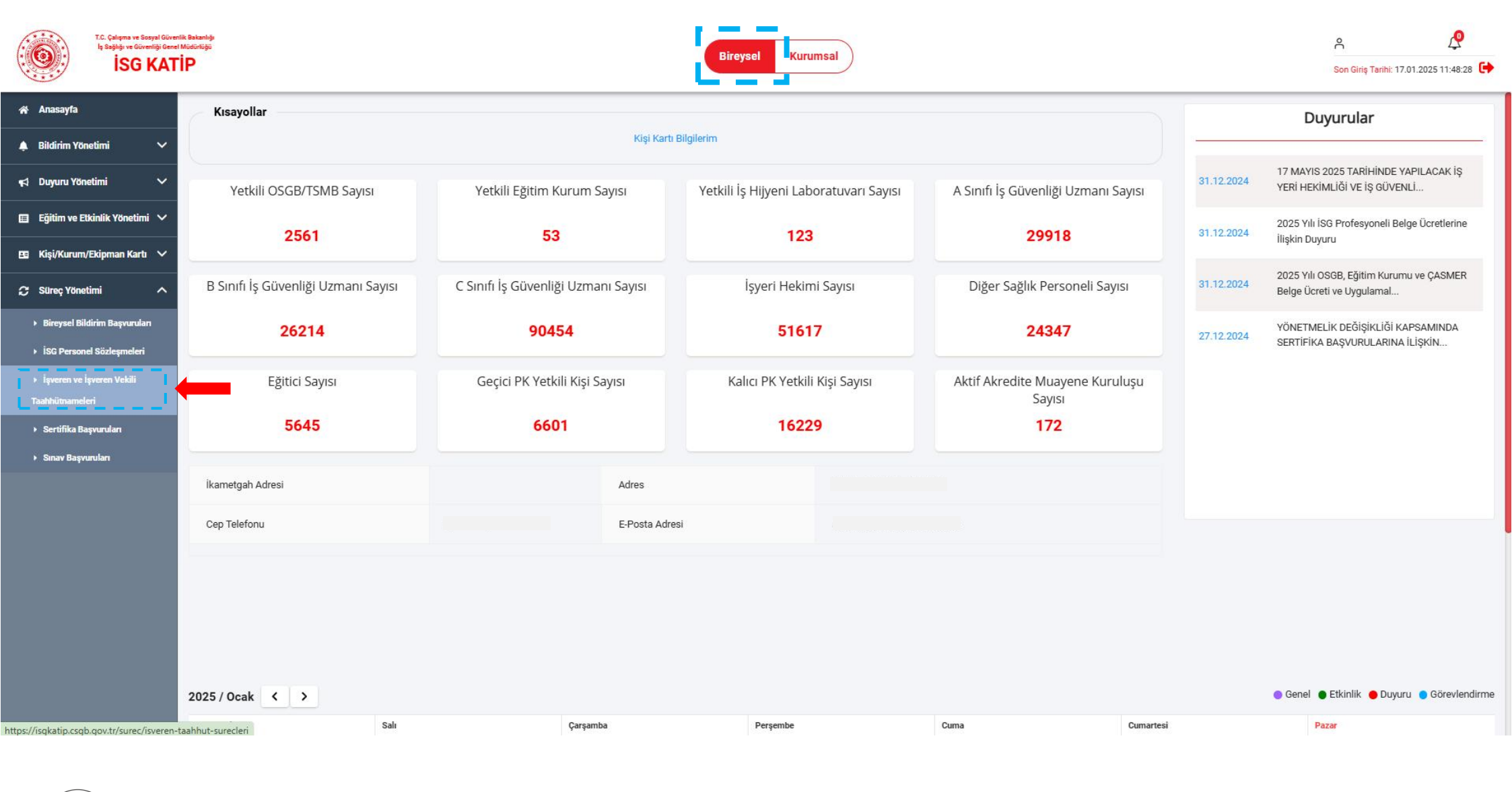

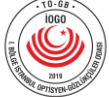

## 11.) İşveren ve İşveren Vekili Taahhütnameleri ekranında, sağ üst köşede yer alan "+Yeni" butonuna tıklayınız.

|                                  | T.C. Çalışma ve Sosyal Güvenli<br>İş Sağlığı ve Güvenliği Genel I | Bakanlığı<br>Jeturluğu                                    | Bizaveal Kuzumeal                                                                                                    |                                   | ĉ            | P      |
|----------------------------------|-------------------------------------------------------------------|-----------------------------------------------------------|----------------------------------------------------------------------------------------------------|-----------------------------------|--------------|--------|
| ISG KAT                          |                                                                   |                                                           |                                                                                                    |                                   |              |        |
| 🕷 Anasayfa                       |                                                                   |                                                           |                                                                                                    |                                   |              |        |
| 🌲 🛛 Bildirim Yö                  | netimi 🗸 🗸                                                        | 😇 Görlinum - 🛧 Sık Kullanılan Filtreler                   |                                                                                                    |                                   |              |        |
| 📢 🛛 Duyuru Yön                   | netimi 🗸 🗸                                                        |                                                           |                                                                                                    | 0 5                               | Dişa Aktar 🗸 | + Yeni |
| 🖽 Eğitim ve E                    | itkinlik Yönetimi 🗸                                               | FILLE LAVE                                                |                                                                                                    | S. 11                             |              |        |
| 🖽 Kişi/Kurum                     | n/Ekipman Kartı 🗸                                                 |                                                           |                                                                                                    |                                   |              |        |
| 💭 Süreç Yöne                     | etimi ^                                                           | Taahhut Sureç ID Taahhut Adi Taahhut Sureç ID Taahhut Adi | Taahhut ID     Taahhut Veren TC Kimlik No     Taahhut Veren Ad Soyad     Taahhut Verlen Işyeri ID     Taahhut Verlen Işyeri Unvani     Taa | hhut Verilen İşyeri SGK/DETSIS No | rı Adresi    |        |
| ► Bireysel Bi                    | ldirim Başvuruları                                                | 100 - Toplam 1 kayıt bulundu.                             |                                                                                                    |                                   |              | 1      |
| ISG Person                       | nel Sözleşmeleri                                                  |                                                           |                                                                                                    |                                   |              |        |
|                                  | İşveren Vekili                                                    |                                                           |                                                                                                    |                                   |              |        |
| Taahhütname                      | leri                                                              |                                                           |                                                                                                    |                                   |              |        |
| <ul> <li>Sertifika Bi</li> </ul> | aşvuruları                                                        |                                                           |                                                                                                    |                                   |              |        |
| ► Sınav Başv                     | vuruları                                                          |                                                           |                                                                                                    |                                   |              |        |
|                                  |                                                                   |                                                           |                                                                                                    |                                   |              |        |
|                                  |                                                                   |                                                           |                                                                                                    |                                   |              |        |
|                                  |                                                                   |                                                           |                                                                                                    |                                   |              |        |
|                                  |                                                                   |                                                           |                                                                                                    |                                   |              |        |
|                                  |                                                                   |                                                           |                                                                                                    |                                   |              |        |
|                                  |                                                                   |                                                           |                                                                                                    |                                   |              |        |
|                                  |                                                                   |                                                           |                                                                                                    |                                   |              |        |
|                                  |                                                                   |                                                           |                                                                                                    |                                   |              |        |
|                                  |                                                                   |                                                           | í T.C. Çalışma ve Sosyal Güvenlik Bakanlığı © 2025 İSG KATİP   Tüm hakları saklıdır.                                                       |                                   |              |        |
|                                  |                                                                   |                                                           |                                                                                                    |                                   |              |        |

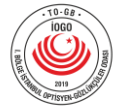

12.) Açılan süreç seçimi ekranından "İşveren veya İşveren Vekili İSG Taahhütnamesi" seçeneğini seçerek, sağ alt köşede yer alan "Başlat" butonuna basınız.

| t.C. Çalışma ve Sosyal Give<br>İş Sağığı ve Givenliği Gene<br>İSG KAT | nik Balanigi<br>I Modoriga<br>T <mark>P</mark>                 | Bireysel                                                    | Kurumsal                                                               |                 |                            |
|-----------------------------------------------------------------------|----------------------------------------------------------------|-------------------------------------------------------------|------------------------------------------------------------------------|-----------------|----------------------------|
| 🛠 Anasayfa                                                            | 🕼 > Süreç Yönetimi > İşveren ve İşveren Vekili Taahhütnameleri |                                                             |                                                                        |                 |                            |
| 🌲 Bildirim Yönetimi 🛛 🗸                                               | 📰 Görünüm 🔹 Sık Kullanılan Filtreler                           |                                                             |                                                                        |                 |                            |
| 📢 Duyuru Yönetimi 🗸 🗸                                                 |                                                                |                                                             |                                                                        | _               |                            |
| 🗉 Eğitim ve Etkinlik Yönetimi 🗸                                       |                                                                |                                                             |                                                                        |                 |                            |
| 🖽 Kişi/Kurum/Ekipman Kartı 🗸                                          | İŞLEMLER:                                                      | Taahhüt ID Taahhüt Veren TC Kimlik No Taahhüt Veren Ad Soya | d Taahhüt Verilen İşyeri ID Taahhüt Verilen İşyeri Unvanı              | Taahhüt Verilen |                            |
| 💭 Süreç Yönetimi 🔨 🔨                                                  |                                                                |                                                             |                                                                        |                 |                            |
| ▶ Bireysel Bildirim Başvuruları ÌSG Personel Sözleşmeleri             | 100 - Toplam 1 kayıt bulundu.                                  |                                                             |                                                                        |                 |                            |
|                                                                       |                                                                |                                                             |                                                                        |                 |                            |
| ► Sertifika Başvuruları                                               |                                                                |                                                             |                                                                        |                 |                            |
| ► Sınav Başvuruları                                                   |                                                                |                                                             |                                                                        |                 |                            |
|                                                                       |                                                                |                                                             |                                                                        |                 |                            |
|                                                                       |                                                                |                                                             |                                                                        |                 |                            |
|                                                                       |                                                                |                                                             |                                                                        |                 |                            |
|                                                                       |                                                                |                                                             |                                                                        |                 |                            |
|                                                                       |                                                                |                                                             |                                                                        |                 |                            |
|                                                                       |                                                                |                                                             |                                                                        |                 |                            |
|                                                                       |                                                                | 6 T.C. Çalışma ve Sos                                       | <b>ral Güvenlik Bakanlığı</b> © 2025 İSG KATİP   Tüm hakları saklıdır. |                 | Vazgeç <mark>Başlat</mark> |

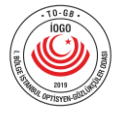

### 13.) Ekranda yer alan bilgilendirme metnini onaylayarak, sağ alt köşede yer alan "İleri" butonuna basınız.

|                                                   | T.C. Çalışma ve Sosyal Güvenli<br>İş Sağlığı ve Güvenliği Genel N | Belantiĝi<br>debritaĝi<br>Bireysel Kurumsal                                                                                                    | e 😵                     | 12      |
|---------------------------------------------------|-------------------------------------------------------------------|----------------------------------------------------------------------------------------------------|-------------------------|---------|
| ISG KAI                                           |                                                                   | ATIP                                                                                                    |                         |         |
| 😭 Anasayfa                                        |                                                                   | Bilgilendirme Sayfası                                                                                                    |                         |         |
| 🌲 Bildirim Ya                                     | onetimi 🗸 🗸                                                       | ANA MENÜYE DÖN                                                                                                    |                         |         |
| 📢 Duyuru Yö                                       | netimi 🗸 🗸                                                        |                                                                                                    |                         |         |
| 🖽 Eğitim ve t                                     | Etkinlik Yönetimi 🗸                                               |                                                                                                    |                         |         |
| 🖽 Kişi/Kurun                                      | n/Ekipman Kartı 🗸                                                 |                                                                                                    |                         |         |
| 💭 Süreç Yön                                       | etimi 🔨                                                           | 29.06.2015 tarihli ve 29401 sayılı Resmi Gazete'de yayımlanarak yürürlüğe giren "işyerlerinde İşveren veya İşveren Vekili Tarafından Yürütülecek İş Sağlığı ve Güvenliği Hizmetlerine İlişkin Yönetmelik" kapsamı<br>İŞVEREN VEKİLİ İSG TAAHHÜTNAMESİ" kategorisinden tarafınızca sözleşme süreci başlatılmıştır.            | ında "İŞVEREN VEYA      |         |
| <ul> <li>Bireysel B</li> <li>iSG Perso</li> </ul> | ildirim Başvuruları<br>nel Sözleşmeleri                           | Sözleşme sürecindeki tüm iş ve işlemler İSG-KATİP uygulaması üzerinden yürütülmekte olup sürecin takibinin de taraflarca sistem üzerinden yapılması gerekmektedir. Genel Müdürlüğün sözleşme süreci ile ilgili tara e-posta veya diğer bildirim kanalları üzerinden herhangi bir bildirim yapma yükümlülüğü bulunmamaktadır. | ıflara resmi yazı, sms, |         |
|                                                   | : İşveren Vekili<br>Sleri                                         | Bu kategorideki taahhütname işlemleri, güncel SGK kayıtlarına göre İŞVEREN veya İŞVEREN VEKİLİ yetkisi olan kişiler tarafından başlatılır daha sonra taahhüt yapılmak istenen işyerinin bilgileri sisteme girilir ve sor<br>yapıldığında taahhüt süreci başarıyla tamamlanmış olur.                                          | n adımda onay işlemi    |         |
| ► Sertifika B                                     | Saşvuruları                                                       | Yukarıda bahsi geçen Yönetmelik kapsamında İSG-KATİP üzerinden yapılmayan veya sistem üzerinden onaylanmamış olan taahhütnamelerin herhangi bir geçerliliği yoktur.                                                                                                    |                         |         |
| 🕨 Sınav Başı                                      | vuruları                                                          | Taahhüt süreci içinde ya da süreç bittikten sonra gerçeğe aykırı bilgi veya belge sunulduğunun tespit edilmesi halinde Genel Müdürlükçe gerekli idari işlem tesis edilecektir.                                                                                                    |                         |         |
|                                                   |                                                                   | YUKARIDAKİ BİLGİLENDİRME METNİNİ OKUDUM, ANLADIM.                                                                                                    |                         |         |
|                                                   |                                                                   | I ☑ Okudum ve onaylıyorum.                                                                                                    |                         |         |
|                                                   |                                                                   |                                                                                                    |                         |         |
|                                                   |                                                                   |                                                                                                    | iler                    | ri      |
|                                                   |                                                                   |                                                                                                    |                         |         |
|                                                   |                                                                   | T.C. Çalışma ve Sosyal Güvenlik Bakanlığı © 2025 İSG KATİP   Tüm hakları saklıdır.                                                                                                    |                         | $\odot$ |

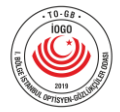

## 14.) Taahhüt Verilecek İşyeri Seçimi ekranında SGK İşyeri Bilgilerinizi giriş yaparak, "Bul" butonuna basınız.

|                                                   | T.C. Çalışma ve Sosyal Güvenli<br>İş Sağlığı ve Güvenliği Genel I | ik Bakanlığı<br>Müdürlüğü                  | Birevsel Kurumsal                                                                                  | Å                            | 2            |
|---------------------------------------------------|-------------------------------------------------------------------|--------------------------------------------|----------------------------------------------------------------------------------------------------|------------------------------|--------------|
|                                                   | ISG KAT                                                           | P                                          |                                                                                                    | Son Giriş Tarihi: 16.01.2025 | 5 16:19:02 😝 |
| 😭 Anasayfa                                        |                                                                   |                                            |                                                                                                    |                              |              |
| 🌲 🛛 Bildirim Yö                                   | netimi 🗸 🗸                                                        | Taahhüt Verilecek İsveri Secimi            |                                                                                                    |                              |              |
| 📢 Duyuru Yör                                      | netimi 🗸 🗸                                                        |                                            |                                                                                                    |                              |              |
| 🖽 Eğitim ve E                                     | tkinlik Yönetimi 🗸                                                | ANA MENÜYE DÖN                             |                                                                                                    |                              |              |
| 🖽 Kişi/Kurum                                      | ı/Ekipman Kartı 🗸 🗸                                               | TARAF ADI: Taahhüt Verilecek İşyeri Seçimi |                                                                                                    |                              |              |
| C Süreç Yöne                                      | etimi 🔨                                                           | Taraf Tipi                                 | Mahiyet Kodu İş Kolu Yeni Şube Kodu Eski Şube Kodu Sıra No İl Kodu İlçe Kodu Kontrol No Aracı Kodu |                              |              |
| <ul> <li>Bireysel Bit</li> </ul>                  | ldirim Başvuruları                                                | Özel 💌                                     | 1 hane         2 hane         2 hane         7 hane         3 hane         2 hane         3 hane   | Bul                          |              |
| <ul> <li>iSG Person</li> <li>issues us</li> </ul> | iel Sözleşmeleri                                                  |                                            | Giriş yapacağınız kodlar ilgili alanda belirtilen hane sayısından az ise başına "0" ekleyiniz.     |                              |              |
| Taahhütnamel                                      | leri                                                              |                                            |                                                                                                    |                              |              |
| <ul> <li>Sertifika B</li> </ul>                   | aşvuruları                                                        |                                            |                                                                                                    |                              | ileri        |
| <ul> <li>Sınav Başv</li> </ul>                    | ruruları                                                          |                                            |                                                                                                    |                              |              |
|                                                   |                                                                   |                                            |                                                                                                    |                              |              |
|                                                   |                                                                   |                                            |                                                                                                    |                              |              |
|                                                   |                                                                   |                                            |                                                                                                    |                              |              |
|                                                   |                                                                   |                                            |                                                                                                    |                              |              |
|                                                   |                                                                   |                                            |                                                                                                    |                              |              |
|                                                   |                                                                   |                                            |                                                                                                    |                              |              |
|                                                   |                                                                   |                                            | T.C. Çalışma ve Sosyal Guvenlık Bakanlığı © 2025 ISG KATIP   Tum hakları saklıdır.                 |                              |              |

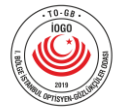

## 15.) İşyeri unvanını teyit ettikten sonra "İleri" butonuna basınız.

| T.C. Çalışma v<br>İş Sağılışı ve C<br>İSC                                      | R Standig.<br>Kresninge<br>P                                                                                                    | 음<br>Son Giris Tanhi: 17.01.2025 13:51:06 🕒 |
|--------------------------------------------------------------------------------|----------------------------------------------------------------------------------------------------|---------------------------------------------|
| Anasayfa                                                                       |                                                                                                    |                                             |
| 🌲 Bildirim Yönetimi                                                            | Taahhüt Verilecek İşyeri Seçimi                                                                                                    |                                             |
| ≰1 Duyuru Yönetimi                                                             | ANA MENÜYE DÖN                                                                                                    |                                             |
| <ul> <li>Eğitim ve Etkinlik Yönet</li> <li>Eğitim ve Etkinlik Yönet</li> </ul> | TARAF ADI: Taahhüt Verilecek İşyeri Seçimi                                                                                                    |                                             |
| 🔉 Süreç Yönetimi                                                               | Taraf Tipi     Mahiyet Kodu     İş Kolu     Yeni Şube Kodu     Eski Şube Kodu     Sıra No     İl Kodu     İlçe Kodu     Kontrol No                                                                                                    | Aracı Kodu                                  |
| <ul> <li>Bireysel Bildirim Başvuru</li> <li>İSC Personel Sörlesmelu</li> </ul> | Özel <ul> <li>1 hane</li> <li>2 hane</li> <li>2 hane</li> <li>7 hane</li> <li>3 hane</li> <li>2 hane</li> <li>2 hane</li> <li>3 hane</li> <li>2 hane</li> <li>2 hane</li> <li>3 hane</li> <li>2 hane</li> <li>2 hane</li> <li>3 hane</li> <li>2 hane</li> <li>2 hane</li> <li>3 hane</li> <li>2 hane</li> <li>3 hane</li> <li>4 hane</li> <li>4 hane</li></ul> | 3 hane Bul                                  |
| › İşveren ve İşveren Vekili                                                    | Ad Soyad / İşyeri Unvanı                                                                                                    |                                             |
| <ul> <li>Sertifika Başvuruları</li> </ul>                                      |                                                                                                    |                                             |
| ▶ Sınav Başvuruları                                                            |                                                                                                    |                                             |
|                                                                                |                                                                                                    | ileri                                       |
|                                                                                |                                                                                                    |                                             |
|                                                                                |                                                                                                    |                                             |
|                                                                                |                                                                                                    |                                             |
|                                                                                | 🎯 T.C. Çalışma ve Sosyal Güvenlik Bakanlığı © 2025 İSG KATİP   Tüm hakları saklıdır.                                                                                                    |                                             |
|                                                                                |                                                                                                    |                                             |

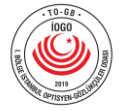

### 16.) Ekranda yer alan bilgilendirme metnini onaylayarak, sağ alt köşede yer alan "Tamamla" butonuna basınız.

|                                                     | T.C. Çalışma ve Sosyal Güven<br>İş Sağlığı ve Güvenliği Genel<br>İSG KAT | Hill Bakandige<br>I Mudicurtige<br>IP<br>Son Giriş Tar                                                                                                    | rihi: 17.01.2025 13:51:06 🕒 |
|-----------------------------------------------------|--------------------------------------------------------------------------|----------------------------------------------------------------------------------------------------|-----------------------------|
| 🔏 Anasayfa                                          |                                                                          |                                                                                                    |                             |
| 🌲 Bildirim Yö                                       | Snetimi 🗸 🗸                                                              | İSG Taahhütnamesi Onay Sayfası                                                                                                    |                             |
| ¶¢) Duyuru Yö                                       | netimi 🗸                                                                 | ΔΝΔ ΜΕΝΙΊΥΕ ΠΟ̈́Ν                                                                                                    |                             |
| 🔲 Eğitim ve E                                       | Etkinlik Yönetimi 🗸                                                      |                                                                                                    |                             |
| 🖽 Kişi/Kurun                                        | n/Ekipman Kartı 🗸                                                        |                                                                                                    |                             |
| 🔉 Süreç Yön                                         | etimi ^                                                                  |                                                                                                    |                             |
| <ul> <li>Bireysel Bi</li> <li>ISG Person</li> </ul> | ildirim Başvuruları<br>nel Sözlesmeleri                                  |                                                                                                    |                             |
| işveren ve                                          | işveren Vekili                                                           | 29.06.2015 tarihii ve 29401 sayili kesmi Gazete'de yayimiaharak yururuge giren "işvereninde işveren vekili Tarafından Yurutulecek iş Sağlığı ve Guvenlığı Hizmetlerine ilişkin Yonetmelik" kapsamında "işv<br>İşveren vekili İsg TAAHHÜTNAMESİ" kategorisinden tarafımca başlatılan taahhütnameyi ONA | EREN VEYA                   |
| Taahhütname                                         | sleri                                                                    | YUKARIDAKI BILGİLENDİRME METNİNİ OKUDUM, ANLADIM.                                                                                                    |                             |
| ► Sertifika B<br>► Sınav Başı                       | Başvuruları<br>vuruları                                                  | Vkudum ve onayliyorum.                                                                                                    |                             |
|                                                     |                                                                          |                                                                                                    |                             |
|                                                     |                                                                          |                                                                                                    |                             |
|                                                     |                                                                          |                                                                                                    | Tamamla                     |
|                                                     |                                                                          |                                                                                                    |                             |
|                                                     |                                                                          |                                                                                                    |                             |
|                                                     |                                                                          |                                                                                                    |                             |
|                                                     |                                                                          | T.C. Çalışma ve Sosyal Güvenlik Bakanlığı © 2025 İSG KATİP   Tüm hakları saklıdır.                                                                                                    |                             |
|                                                     |                                                                          |                                                                                                    |                             |

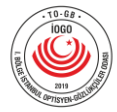

### 17.) "Süreç Başarıyla Tamamlandı."

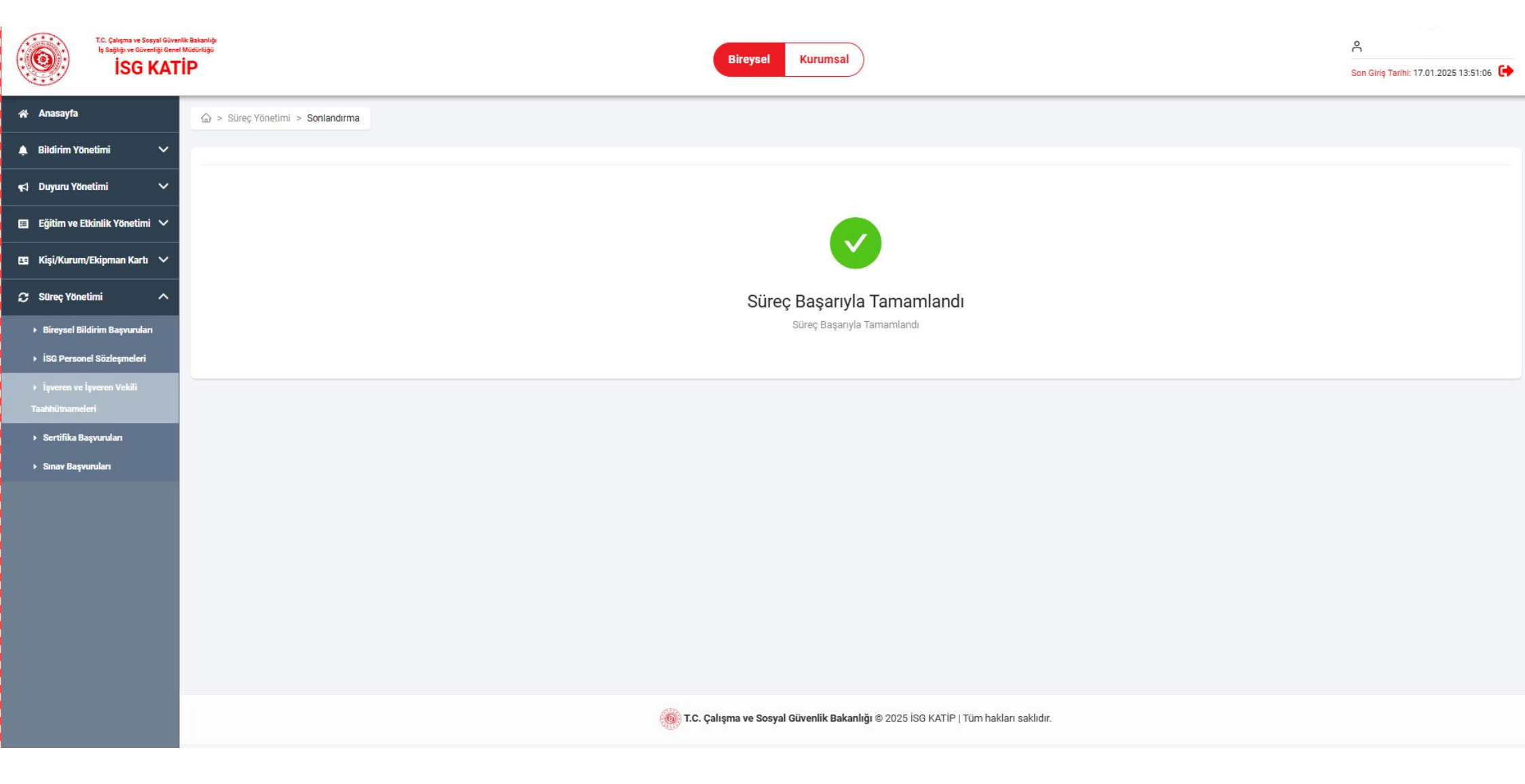

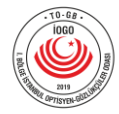

# 18.) İşveren ve İşveren Vekili Taahhütnameleri ekranına tekrar giriş yaparak, Taahhüt satırında yer alan kutucuğu işaretleyerek "Detay Görüntüle" butonuna basınız.

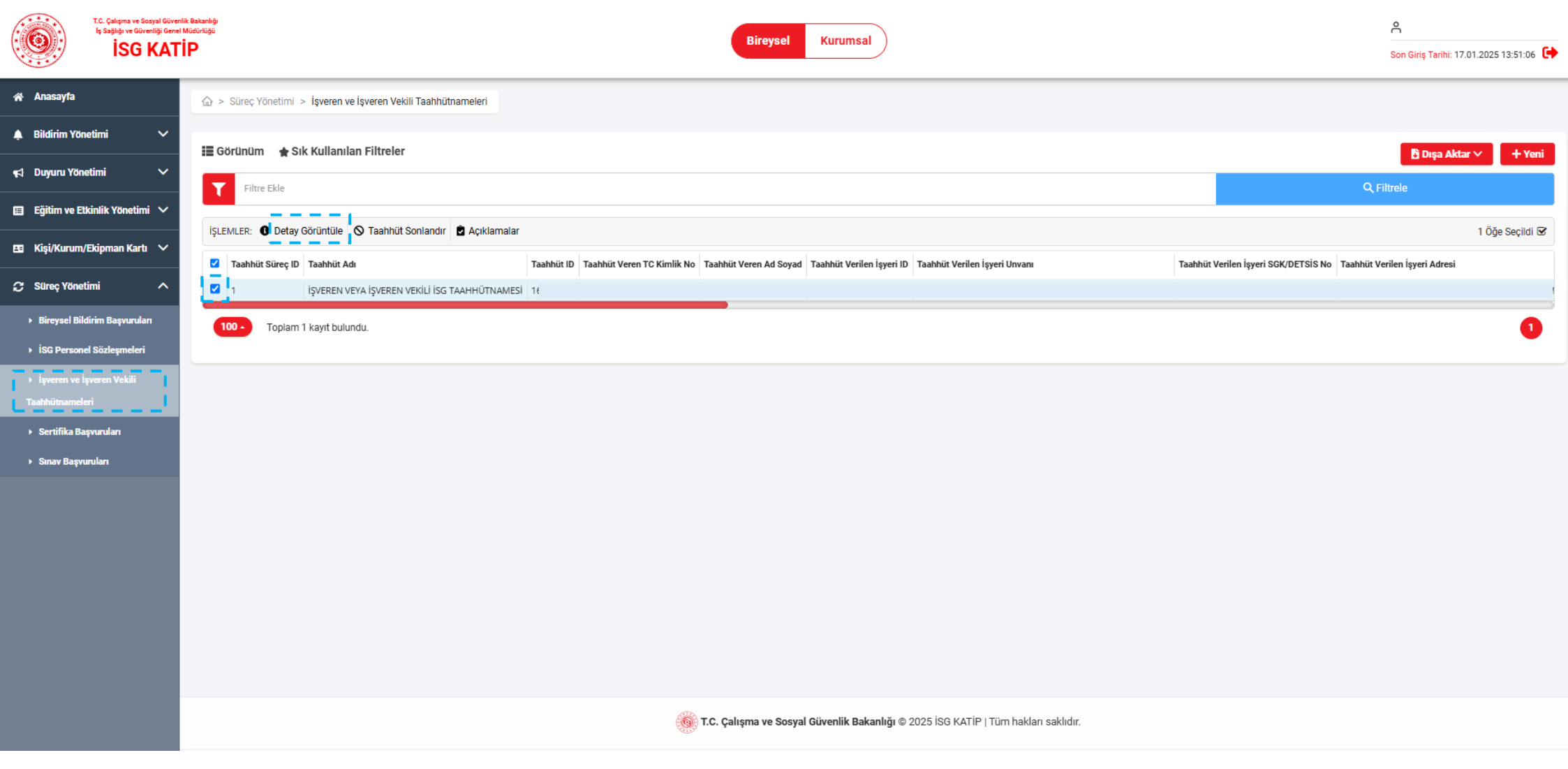

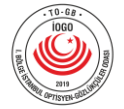

19.) İşveren / İşveren Vekili Taahhütnamesinden çıktı alarak, "İmza Bilgileri" kısmını doldurunuz.

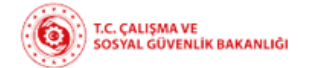

#### İŞVEREN / İŞVEREN VEKİLİ TAAHHÜTNAMESİ

|                               | Cuma, 17 Ocak, 2025 / 13:54.30                  |
|-------------------------------|-------------------------------------------------|
| SÖZLEŞME BİLGİLERİ            |                                                 |
| Taahhüt Süreç Adı             | : İŞVEREN VEYA İŞVEREN VEKİLİ İSG TAAHHÜTNAMESİ |
| Taahhüt ID                    | :<br>:                                          |
| Taahhüt Başlangıç Tarihi      | : 17/01/2025                                    |
| Taahhüt Bitiş Tarihi          |                                                 |
| Taahhüt Tipi                  | : Tam Süreli                                    |
| Çalışma Süresi                | : 11700                                         |
| Taahhüt Statüsü               | : Devam Ediyor                                  |
| Tanımlanma Tarihi             | : 17/01/2025                                    |
| Tanımlayan Kişi Ad Soyad      |                                                 |
| Sonlandıran Kişi Ad Soyad     |                                                 |
| Sonlandırılma Nedeni          |                                                 |
| TAAHHÜT VEREN KİŞİ BİL        | GILERI                                          |
| TC Kimlik No                  |                                                 |
| Ad Soyad                      |                                                 |
| TAAHHÜT VERİLEN İŞYER         | İ BİLGİLERİ                                     |
| Unvan                         |                                                 |
| SGK/DETSIS No                 |                                                 |
| Adres                         | :                                               |
| i /                           | :                                               |
| Çalışan Sayısı                | :3                                              |
| Tehlike Sınıfı                | : Az Tehlikeli                                  |
| NACE Kodu                     | : 47.78.07                                      |
| İMZA BİLGİLERİ                |                                                 |
| Tarih                         | X + X see                                       |
| Taahhüt Veren Kişi Ad Soyad : |                                                 |
| İmza                          |                                                 |

T.C. ÇALIŞMA VE SOSYAL GÖVENLİK BAKANLIĞI - İŞ SAĞLIĞI VE GÖVENLİĞI GENEL MÜDÜRLÜĞÜ İş Sağığı ve Göveniği Kayıt, Tatip ve İzeme Program (İSG-KATİP) Bu beğe İSO-KATİF sixterinden GSVRTFÜRSYMIVUS döyulama kodu ile alınmıştır.

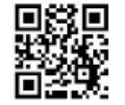

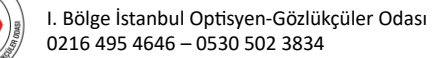